## Ajouter le mot clé MI2I à votre profil (à titre d'exemple, j'ai pris mon compte NSIP).

1 - Se connecter à NSIP via le lien :

https://nsip.in2p3.fr/login

## 2 - Une fois sous NSIP, cliquez sur votre nom :

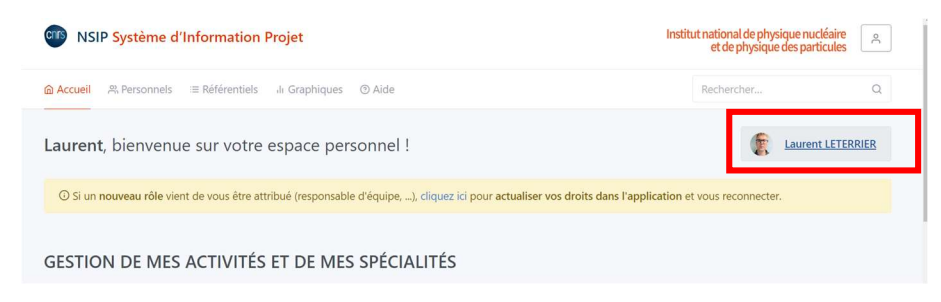

## 3 - Cliquez sur Modifier et sélectionnez Modifier les informations personnelles

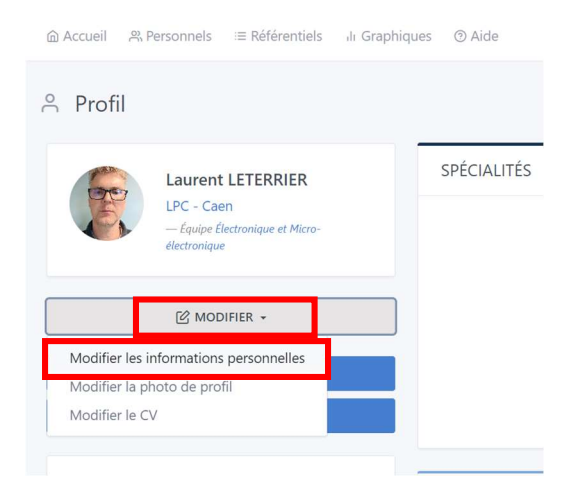

4 - Dans vos informations personnelles, allez dans la rubrique Titre et cliquez sur Ajouter

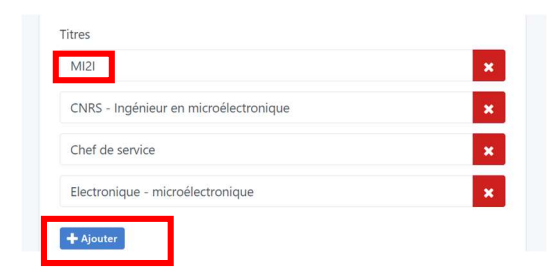

5 - N'oubliez pas de sauvegarder et c'est fini !

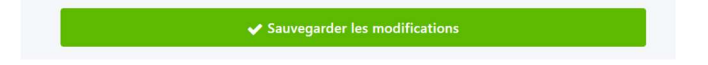